## ANYSUPPORT 제품별 기능비교

| No | 옵션이름              | 옵션 설명                                           | Solution |
|----|-------------------|-------------------------------------------------|----------|
| 1  | 화면부분공유            | 화면을 부분 공유를 할 수 있습니다.                            | •        |
| 2  | 마우스 제어            | 고객의 마우스 제어                                      | •        |
| 3  | 키보드 제어            | 고객의 키보드 제어                                      | •        |
| 4  | 멀티 모니터 지원         | 고객의 멀티 모니터 지원                                   | •        |
| 5  | 그리기               | 상담원이 고객 PC에 그리기를 할 수 있는 기능입니다.                  | •        |
| 6  | 작업관리자             | 작업관리자 바로가기(Ctrl+Alt+Del)                        | •        |
| 7  | 레이저포인터 기능         | 마우스 추적하여 포인터로 표시                                | •        |
| 8  | 프로세스 정보 보기        | 고객 PC의 현재 프로세스 정보를 확인/제어 할 수 있습니다.              | •        |
| 9  | 시스템 정보 보기         | 고객 PC의 시스템 정보를 볼 수 있습니다.                        | •        |
| 10 | 파일 보내기            | 파일 보내기 기능을 사용 할 수 있습니다.                         | •        |
| 11 | URL 전송            | 고객 PC가 재부팅 된 후 자동으로 접속합니다.                      | •        |
| 12 | 화면 캡처             | 현재 제어 화면을 캡처할 수 있습니다.                           | •        |
| 13 | 음성 채팅             | 고객과 음성 채팅을 할 수 있습니다.                            | •        |
| 14 | 즐겨찾기              | 자주 사용하는 URL, 프로그램, 폴더를 고객 PC에 띄울 수 있는 기능입니다.    | •        |
| 15 | 상담원 화면 전송         | 고객 PC에 상담원 화면을 전송합니다.(제어 불가)                    | •        |
| 16 | 원격 재접속            | 네트웍크 불안정시 자동재접속                                 | •        |
| 17 | 클립보드              | 클립보드 전달 및 동기화                                   | •        |
| 18 | 채팅 기능             | 고객과 채팅을 할 수 있습니다                                | •        |
| 19 | 양방향 그리기           | 고객과 상담원이 동시에 그리기를 할 수 있는 기능입니다.                 | •        |
| 20 | 제어판               | 제어판 열기. 프로그램 추가/제거,날짜및시간,<br>인터넷옵션,디스플레이,명령어창 등 | •        |
| 21 | 재부팅후 자동 재접속       | 고객 PC가 재부팅 된 후 자동으로 접속합니다.                      | •        |
| 22 | 원격지원중 고객 채팅요청     | 원격지원 중 고객이 상담원에게 채팅요청                           | •        |
| 23 | 전체화면 보기           | 뷰어창을 전체화면으로 보기                                  | •        |
| 24 | Drag & Drop       | Drag & Drop으로 파일전송                              | •        |
| 25 | 화면 녹화             | 현재 제어 중인 화면을 녹화할 수 있습니다.                        | •        |
| 26 | 상담원 초대            | 상담원 초대 기능을 사용 할 수 있습니다.                         | •        |
| 27 | 상담원 전달            | 상담원 전달 기능을 사용 할 수 있습니다.                         | •        |
| 28 | 윈도우 시작버튼 누르기      | Ctrl+Esc                                        | •        |
| 29 | 양방향 파일 전송         | 양방향 파일 전송을 사용 할 수 있습니다.                         | •        |
| 30 | 명령창 열기 바로가기       | 도스창 바로가기 아이콘                                    | •        |
| 31 | 파일 가져오기           | 파일 가져오기 기능을 사용 할 수 있습니다.                        | •        |
| 32 | 상담원 화면 제어         | 고객 PC에 상담원 화면을 전송합니다.(제어 가능)                    | •        |
| 33 | 안전모드 재부팅 후 자동 재접속 | 고객 PC가 안전모드로 재부팅 된 후 자동으로 접속합니다.                | •        |
| No | 상세 옵션             | 상세 옵션 설명                                        | Solution |
| 1  | 마우스 추적 사용         | 마우스 추적을 기본으로 설정합니다.                             | •        |
| 2  | 고객접속방식            | 번호클릭                                            | •        |
| 3  | 사용통계보기            | 사용통계 지원                                         | •        |
| 4  | 제어중 동의서           | 제어중 고객 동의                                       | •        |
| 5  | 드라이버 모드 사용        | 드라이버 모드를 기본으로 설정합니다.                            | •        |
| 6  | 화질조정              | 낮음, 보통,높음 단계별 설정                                | •        |
| 7  | 화면 자동스크롤          | 원격제어 화면을 스크롤 할 수 있습니다.                          | •        |
| 8  | 상담원 제어 불가         | 상담원이 고객 PC를 제어하지 못하도록 설정합니다.                    | •        |
| 9  | 파일 전송 뷰어 모드       | 양방향 파일 전송일 경우 파일 전송 창을 뷰어에서 띄울 것인지 설정합니다.       | •        |
| 10 | 환경설정              | 네트워크환경 및 원격제어 환경을 설정하는 기능입니다.                   | •        |
| 11 | 소리 전송             | 상담원 PC로의 소리를 전송합니다.                             | •        |
| 12 | 접속전 고객동의          | 고객이 동의를 해야만 원격 접속이 되는 설정입니다.                    | •        |
| 13 | 상담원 초대전 고객동의      | 상담원 초대를 하기 전에 고객의 동의를 구합니다.                     | •        |
| 14 | 개별 URL            | URL 전용페이지를 사용할수 있습니다.                           | •        |
| 15 | 고객접속방식            | 인증암호                                            | •        |

## ANYSUPPORT 제품별 기능비교

| No | 옵션이름               | 옵션 설명                               | Solution |
|----|--------------------|-------------------------------------|----------|
| 16 | 로고 이미지 변경          | 직접 고객접속 전용URL의 고객사 로고삽입             | •        |
| 17 | 채팅내용 저장            | 채팅 내용을 저장합니다.                       | •        |
| 18 | 상담일지 작성            | 상담일지/지원기록 작성                        | •        |
| 19 | 상담원 강제 로그인         | 중복로그인시 후 사용자가 기존 접속을 끊을 수 있는 설정입니다. | •        |
| 20 | 블랙스크린 실행           | 원격PC의 화면을 볼 수 없게 검정색으로 보여 줍니다.      | •        |
| 21 | Ctrl+C/Ctrl+V 파일전송 | Ctrl+C/Ctrl+V를 이용하여 파일을 전송할 수 있습니다. | •        |
| 22 | 고객 만족도 조사          | 고객 만족도 조사를 할 수 있습니다.                | •        |
| 23 | 관리자계정지원            | 관리자 계정 지원                           | •        |
| 24 | 파일전송 사이즈 제한        | Lite (전송파일 용량) , Basic (최대치)        | 무제한      |